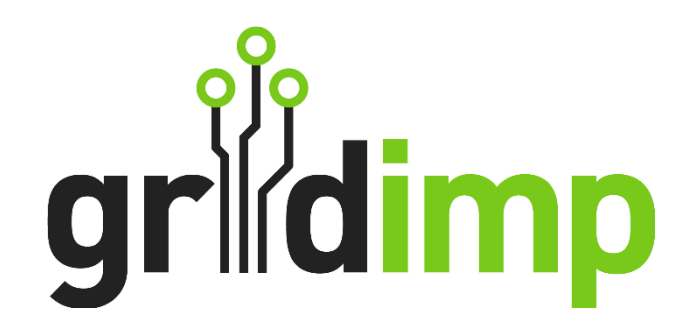

# Equipment Note Tesvolt with SMA STPS X 30/50

Date: 05/12/2024

Revision: 1

#### Contents

| 1 | Back | ground                      | 3 |
|---|------|-----------------------------|---|
| 2 | Netv | vorking                     | 3 |
| 3 | Conf | iguring the STPS-X Inverter | 1 |
| 4 | Sola | r Metering                  | 1 |
| 5 | Conf | iguring the impHub          | 1 |
| 5 | .1   | Battery and Battery Meter   | 1 |
| 5 | .2   | Grid Meter                  | 5 |
| 5 | .3   | Battery Balancer            | 5 |
| 5 | .4   | Solar Metering              | 5 |
| 5 | .5   | Temperature Monitoring      | 7 |
| 5 | .6   | Metering Hierarchy          | 3 |
| 5 | .7   | Battery Control Block       | 3 |
| 5 | .8   | Solar Control Block         | ) |

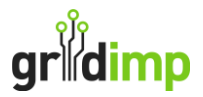

Gridimp Ltd Company No: 07832551 Registered in England & Wales

Address:

Gridimp Ltd, Unit 7, The Sidings, Cathedral Park, Wells, Somerset, BA5 1LJ, UK

Phone: +44 (0)1749 372198

Prepared By:

Name: Edward Ross

Email: edward.ross@gridimp.com

© Gridimp Ltd. 2024

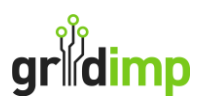

## 1 Background

This equipment note describes how to use an impHub to control and monitor Tesvolt battery systems including the TS HV 30-80 E-series using the SMA STPS X 30/50.

Setup and commission your Tesvolt system according to the Tesvolt manual, following all electrical guidance from the Tesvolt manual. This guide only describes how to connect the impHub to properly commissioned TSHV70.

## 2 Networking

For the Tesvolt TS HV 30-80 system the impHub talks to the master SMA STPS-X Inverter device, which is turn talks to any other inverters in the system via the LAN in a master-slave arrangement. We recommend setting up an operational VLAN so that all the devices shown in the diagram below are in a separate subnet.

We recommend installing a monitoring PC on the local network. On this PC install Tesvolt BatMon, the SMA LCS Tool and TeamViewer. This then allows remote access to the monitor the battery and get support from Tesvolt.

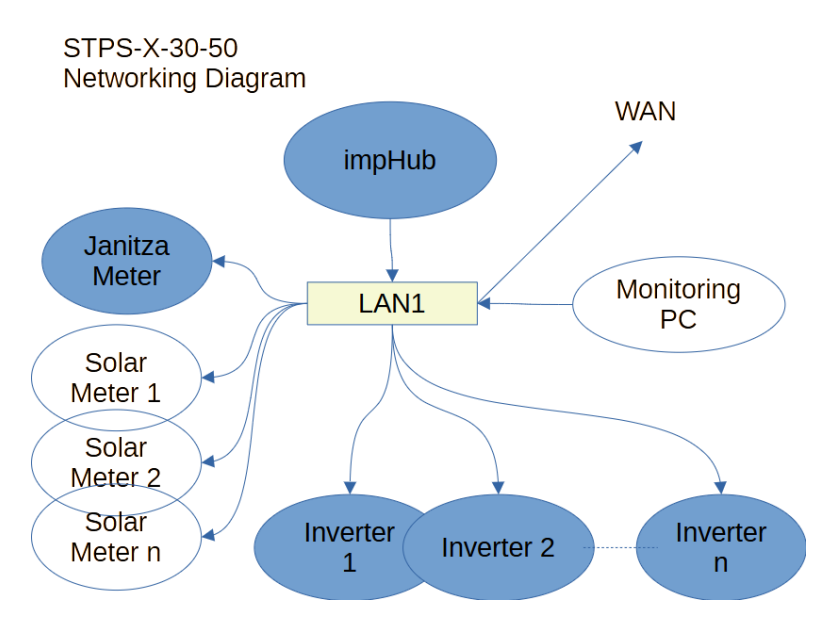

The devices on the network should be on fixed IPs, either statically assigned or DHCP reserved. In advance of the install, you will need to request IPs for the following devices:

- impHub
- Inverters 1 to n
- Janitza
- Any Solar Meters or Pulse Counters

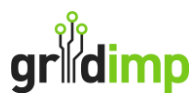

## 3 Configuring the STPS-X Inverter

There are no changes needed to the out-of-box box configuration of the STPS-X Inverter needed to allow it to work with the impHub.

### 4 Solar Metering

If there is generation, such as solar, installed on site then this needs to be metered, so that the impHub has a complete picture of the onsite generation. Each generation circuit needs to be metered. Where there are existing generation meters installed, often a pulse counter can be added to gather this data. Alternatively, additional meters such as the Accuenergy Acuvim-II can be added to gather this data. For more details on adding metering, refer to our document "Gridimp Metering Options".

## 5 Configuring the impHub

| Device           | Driver                      | Key Settings                    |
|------------------|-----------------------------|---------------------------------|
| Battery          | SMA-STPS-X-30-50            | IP Address of the Inverter      |
|                  |                             | Manager on LAN1                 |
| Battery Meter    | SMA STPS-X-30-50            | Parent Device is the Battery    |
|                  | Battery Meter               |                                 |
| Grid Meter       | Janitza UMG 604-PRO Power   | IP address of the Janitza meter |
|                  | Meter                       | Polling Mode: FASTEST_1S        |
| Battery Balancer | Battery Balancer            | Polling Mode: FASTEST_1S        |
| Solar Meter      | Depends on the metering in- |                                 |
|                  | stalled                     |                                 |
| Solar Aggregate  | Aggregate Meter             | Place all the solar meters un-  |
|                  |                             | derneath a single aggregate     |
|                  |                             | meter                           |

For the impHub you will need to add the following devices:

#### 5.1 Battery and Battery Meter

Navigate to Devices and add a new device.

| griidimp    |        | Metering    | Monitoring | Microgrid    | Control | Devices | Plan View | Load Shifts | Live View | Forecast View |  | V:6.2.1 gridim | o152 🍄 Logout |
|-------------|--------|-------------|------------|--------------|---------|---------|-----------|-------------|-----------|---------------|--|----------------|---------------|
| E Device Li | st 器 D | evice Gatev | ways 🥥 BAC | net Explorer |         |         |           |             |           |               |  |                |               |
| ۹           |        |             |            |              |         |         |           | 5           |           |               |  |                | New Device    |
| ID          |        | Nam         | e D        | escription   |         |         |           |             |           |               |  | Driver         |               |
| Pattorios   |        |             |            |              |         |         |           |             |           |               |  |                |               |

Select the driver "SMA STPS-X-30-50", name the device "Tesvolt Battery" and apply the following settings:

## gridimp

| New Device                |             |
|---------------------------|-------------|
| Name                      |             |
| Battery                   | ✓           |
| Description               |             |
|                           | ✓           |
|                           |             |
| Driver                    |             |
| SMA-STPS-X-30-50          | ✓ ~         |
| Device Properties         |             |
| Polling Mode* 🚯           | FASTER_5S ~ |
| Remember Control State* 🚯 |             |
| Connection Type* 🚯        | IP ~        |
| Host 🚯                    |             |

| Setting                 | Recommended Value                                             |
|-------------------------|---------------------------------------------------------------|
| Polling Mode            | FASTER_5S                                                     |
| Remember Control State  | True                                                          |
| Connection Type         | IP                                                            |
| Host                    | The IP of the SMA STPS X 30/50 Master Inverter                |
| Port                    | 502                                                           |
| Keep Alive              | True                                                          |
| Battery Control Mode    | BATTERY_MANAGED                                               |
| Max Power (kW)          | This is the max discharge power of the system. Use a value of |
|                         | 30 or 50, depending on which inverter you have. Multiply the  |
|                         | inverter power by the number of Inverters.                    |
| Max Capacity (kWh)      | This is the total installed storage capacity                  |
| Soc Limit               | True                                                          |
| Minimum SOC             | 2%                                                            |
| Maximum SOC             | 99%                                                           |
| Battery Control Mode    | GRIDIMP_PID                                                   |
| Power Smoothing Minutes | 1                                                             |

Add another device, call it "Battery Meter" and choose the driver "SMA STPS-X-30-50 Battery Meter". Select the "Battery" device you just created as the parent device.

#### 5.2 Grid Meter

Add a new device, call it "Grid Meter" and use select the driver "Janitza UMG 604-PRO Power Meter". Set the IP address to the fixed IP address of the Janitza meter and choose "FASTEST\_1S" for the polling speed. All other settings can be left as default.

#### 5.3 Battery Balancer

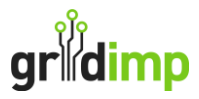

Add a new device, call it "Battery Balancer" and select the driver "Battery Balancer". Apply the following settings:

| Setting                 | Recommended Value                                            |
|-------------------------|--------------------------------------------------------------|
| Polling Mode            | FASTER_5S                                                    |
| Remember Control State  | True                                                         |
| Batteries               | Add the battery defined in the previous step                 |
| Balancing Meter         | Add the Janitza meter, this meter needs to be monitoring the |
|                         | power at the grid connection point                           |
| Max Import Power (kW)   | The maximum allowed import power for the site at the grid    |
|                         | connection point                                             |
| Max Export Power (kW)   | The maximum allowed export power for the site at the grid    |
|                         | connection point                                             |
| Charge Percent          | 50%                                                          |
| Discharge Percent       | 50%                                                          |
| Reading Timeout Minutes | 5                                                            |
| Safety Margin           | 10%                                                          |
| Default Peak Setpoint   | 0                                                            |
| Default Soak Setpoint   | 0                                                            |
| Default Balancing Point | 0                                                            |
| Pid Type                | DUAL_POINT                                                   |
| Pid Kp                  | 0.8                                                          |
| Pid Ki                  | 0.3                                                          |
| Pid Kd                  | 0.3                                                          |
| Has Curtailment         | False                                                        |

#### 5.4 Solar Metering

Add devices for your selected solar metering. These may be the "Inveo Nano Energy Meter" for the Nano pulse counter, or for example the "Accuvim II Power Meter". Refer to the equipment note for the metering you have selected for how to configure the meter and associated Gridimp device driver.

If there are multiple solar generation meters, then create a device called "Total Solar Generation", using the "Aggregate Meter" driver and add each of the solar meters as sub-meters to this device.

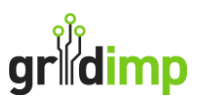

| grirdimp | Home      | Metering     | Monitoring  | Microgrid  | Control  | Devices   | Plan<br>View | Load<br>Shifts | Live<br>View | Forecast<br>View | V:6.2.1 | gridimp139 🕇 | t Logout |
|----------|-----------|--------------|-------------|------------|----------|-----------|--------------|----------------|--------------|------------------|---------|--------------|----------|
| Name     |           |              |             |            |          |           |              |                |              |                  |         |              |          |
| Total G  | ieneratio | n Meter      |             |            |          |           |              |                |              |                  |         |              | ✓        |
| Descript | tion      |              |             |            |          |           |              |                |              |                  |         |              |          |
| A virtua | al meter  | that reports | the aggrega | ted energy | and powe | r from mu | ultiple m    | neters         |              |                  |         |              |          |
|          |           |              |             |            |          |           |              |                |              |                  |         |              | h        |
| Driver   |           |              |             |            |          |           |              |                |              |                  |         |              |          |
| Aggreg   | gate Mete | er           |             |            |          |           |              |                |              |                  |         |              | ~        |
| Device P | Propertie | s            |             |            |          |           |              |                |              |                  |         |              |          |
|          | Pc        | olling Mode  | * 🚺 NOF     | RMAL_60S   |          |           |              |                |              |                  |         |              | ~        |
| Reme     | ember Co  | ontrol State | * 🚯 🌑       |            |          |           |              |                |              |                  |         |              |          |
|          | $\langle$ | Sub Meter    | s 🚺 🛛 Add   | device     |          |           |              |                |              |                  |         |              |          |

#### 5.5 Temperature Monitoring

Note that Battery Energy Storage Systems, need to be installed in a temperature controlled environment, to maintain warrantee and performance criteria. The temperature control should include both active heating and cooling and the room or containment should be insulated. If the temperature drops below a certain threshold the power will reduce and lower still the device will stop responding. The graph below shows the temperature effect on the power. Optionally, you may install a temperature sensor in the battery room, using for example the Inveo Nano Temperature and connect this to the hub for additional monitoring.

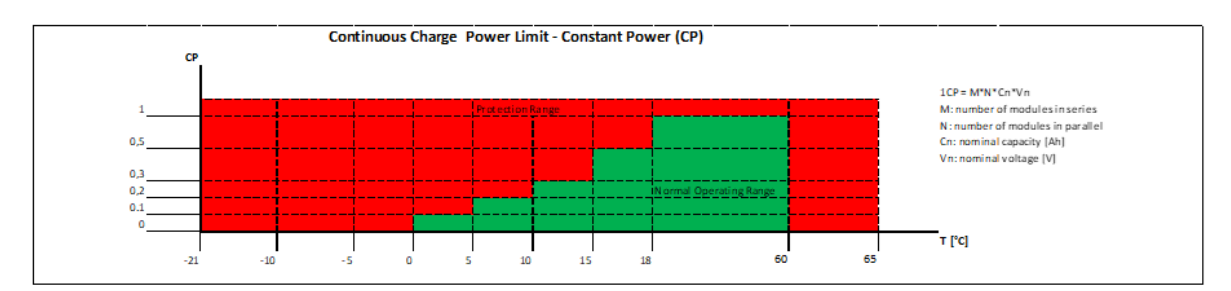

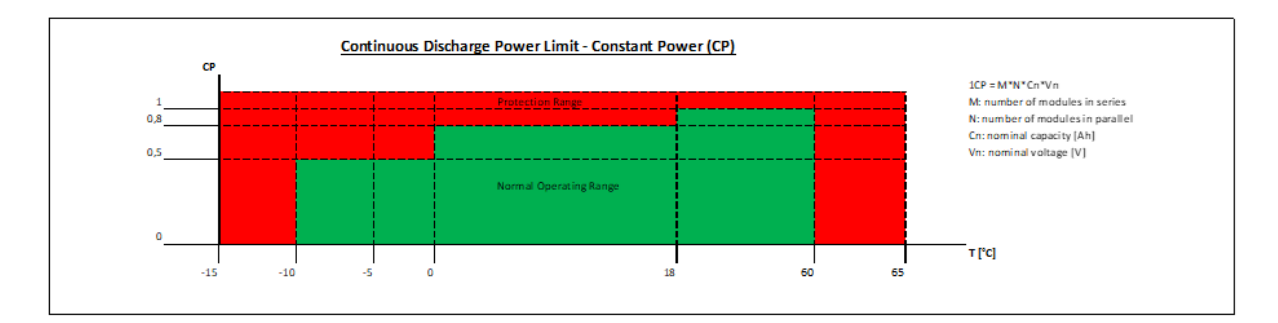

#### +2°C temperature measurement tolerance must be included

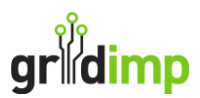

#### 5.6 Metering Hierarchy

Next you need to configure the metering hierarchy. Navigate to the page "Metering" and select the "Grid Meter" you setup for the Janiza as the "Site Meter". Then add below this the "Battery Meter" and "Total Solar Generation" that you created.

| gridimp      | Home              | Metering             | Monitoring                       | Microgrid       | Control    | Devices     | Plan View   | Load Shifts   | Live View | Forecast View | V:6.2.1 grid | imp152 🏟 | Logout       |
|--------------|-------------------|----------------------|----------------------------------|-----------------|------------|-------------|-------------|---------------|-----------|---------------|--------------|----------|--------------|
|              | ring              | Hiera<br>nore meters | rchy                             | he electricit   | y usage a  | cross the s | site. More  |               |           |               | 6            | 0        | $\mathbb{Z}$ |
| Gri          | d Meter           | <u></u> ;            | Battery Me<br>Solar<br>Generatio | eter ≡•<br>n ≡• |            |             |             |               |           |               |              |          |              |
| The follow   | ving mete         | r hierarchie         | es and individu                  | ual meters a    | re availab | le to be a  | dded to the | hierarchy abo | ove:      |               | Q            |          | $\leq$       |
| Pla<br>Plant | nt meter<br>meter | ≡- →                 | Battery Me                       | ter ≡•          |            |             |             |               |           |               |              |          |              |
| + Add        | a new mo          | eter                 |                                  |                 |            |             |             |               |           |               |              |          |              |

#### 5.7 Battery Control Block

Navigate to the Control page and click on the "New Battery" to add a new battery control block. Name the battery control block "Battery Control Block" and use the following settings:

| griidimp |                | Metering | Monitoring | Microgrid | Control | Devices | Plan View | Load Shifts | Live View | Forecast Vie | w      |         | V:6.2.1 gridimp152 🌣 | Logout |
|----------|----------------|----------|------------|-----------|---------|---------|-----------|-------------|-----------|--------------|--------|---------|----------------------|--------|
| Contr    | Control Blocks |          |            |           |         |         |           |             |           |              |        |         |                      |        |
| Add a ne | w Control      | Block    |            |           |         |         |           |             |           |              |        |         |                      |        |
| N        | iew            |          | EW<br>+    |           |         | NEW     |           | NEW         | Ν         | IEW          | NEW    | NEW     | NEW                  |        |
| Mic      | rogrid         | Bat      | tery       | Solar     |         | СНР     |           | HVAC        | Storag    | e Heater     | Geyser | Vehicle | Generic              |        |
| Name     |                |          |            | Type      | Stati   | IS      | Descripti | on          |           |              |        | Me      | eter                 |        |

| Setting                     | Recommended Value                                             |
|-----------------------------|---------------------------------------------------------------|
| Meter                       | Battery Meter                                                 |
| Minimum Reward (p/kWh)      | 7p/kWh – you can adjust this to represent the amortized cycle |
|                             | cost of the battery if this information is available          |
| Carbon Intensity (gCO2/kWh) | 0                                                             |
| Battery Policy              | MCP1 – Variable Tariff                                        |
|                             | MCP2 – Flat Tariff                                            |
| Balancing Meter             | Grid Meter                                                    |
| Balancer Device             | Battery Balancer                                              |

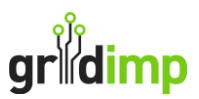

#### 5.8 Solar Control Block

If there is solar generation on site, then navigate to the Control section on click on the "New Solar". Name the battery control block "Solar Control Block" and use the following settings:

| Setting       | Recommended Value                                             |
|---------------|---------------------------------------------------------------|
| Meter         | Total Solar Generation                                        |
| Forecast Name | Solar Forecast                                                |
| Latitude      | The Latitude of the Site (You can find this on impCloud under |
|               | the associated Fiscal Meter)                                  |
| Longitude     | The Longitude of the Site                                     |
| Elevation     | Elevation of the site, default value is 20m                   |
| Timezone      | The timezone of the size default is "EUROPE_LONDON"           |

You then need to specify the installed system, in terms of inverters, strings and panels. Note that you must select "open rack" for the rack type.